## 南投縣草屯鎮平林國民小學線上教學說明

- 一、本校採用 Google Classroom 及 Google MEET,請家長與學生共同熟悉線上教室的使用,倘若停課學生即可轉為線上學習,透過平台接收教師訊息、參與同步及非同步的線上學習、繳交作業。
- 二、本校學生每人均配發一個帳號,由全校統一設定配發,如需查詢帳號或還原密 碼請洽班級導師。
- 三、使用桌上型電腦、筆記型電腦時,請用以下方式登入:
  - (一) 使用 Google Chrome 進入 Google 首頁 https://www.google.com.tw/
    - 網頁右側點選「登入」。輸入學生帳號:<u>學號@plps.ntct.edu.tw</u>、 密碼
    - 2. 選擇九宮格,開啟 MEET、Classroom 等服務。

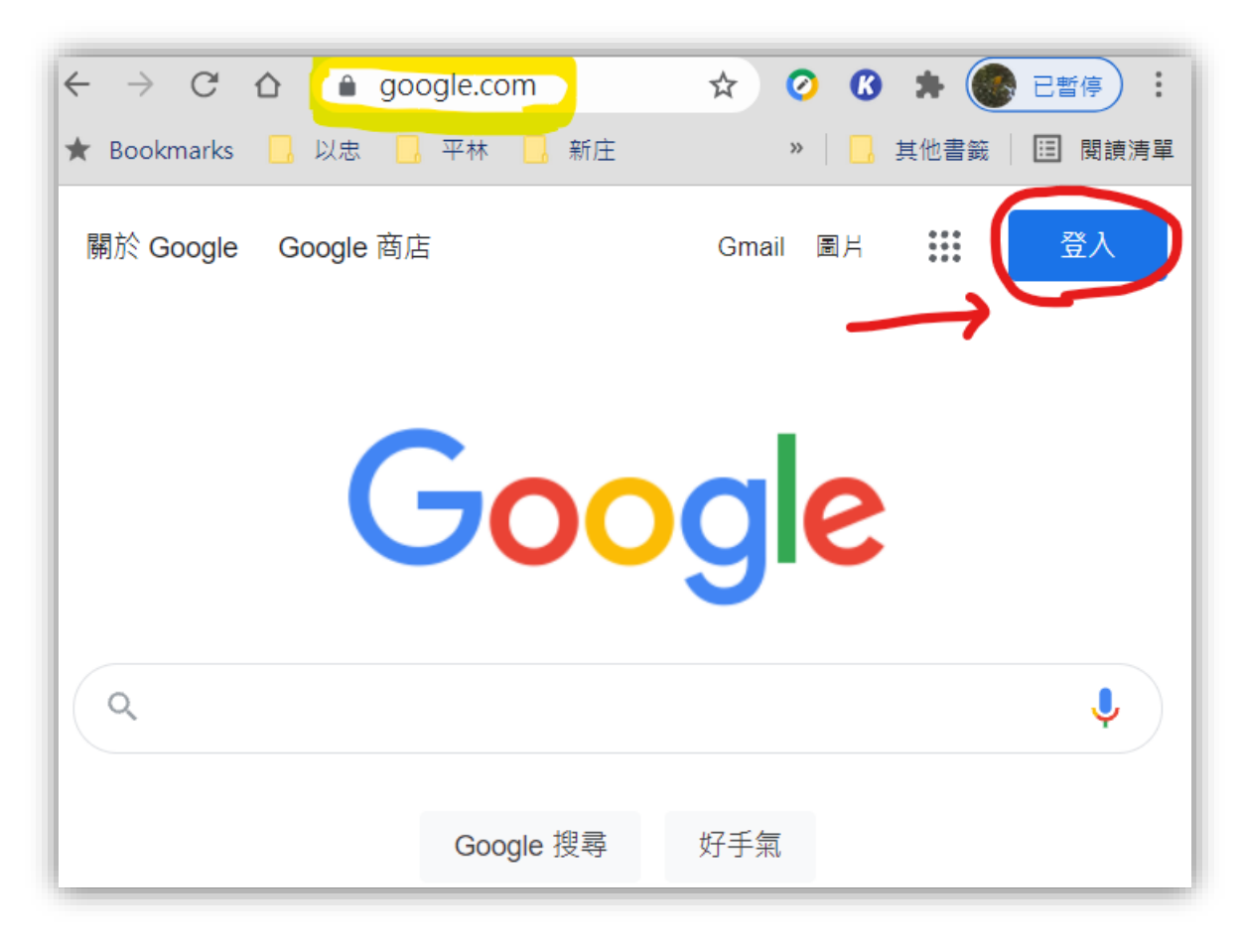

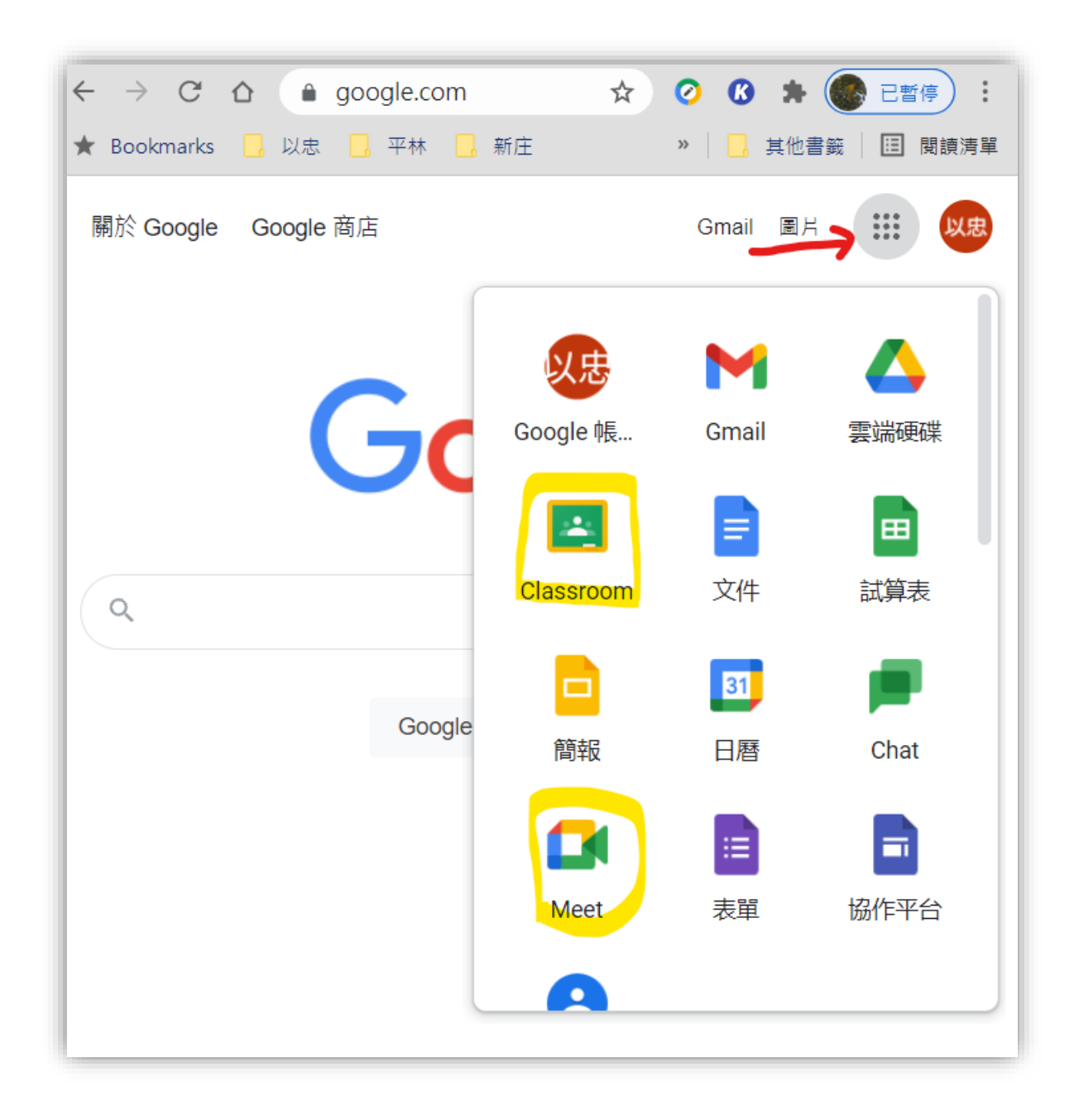

四、為利於日後學生請假、學生成績查詢及停學期間線上教學及相關會議使用,請 每位家長預先於個人手機、平板安裝以下2個 APP,並使用學生帳號登入。

|                 | Google MEET | Google Classroom |
|-----------------|-------------|------------------|
|                 |             | •                |
| Android<br>安卓系統 |             |                  |

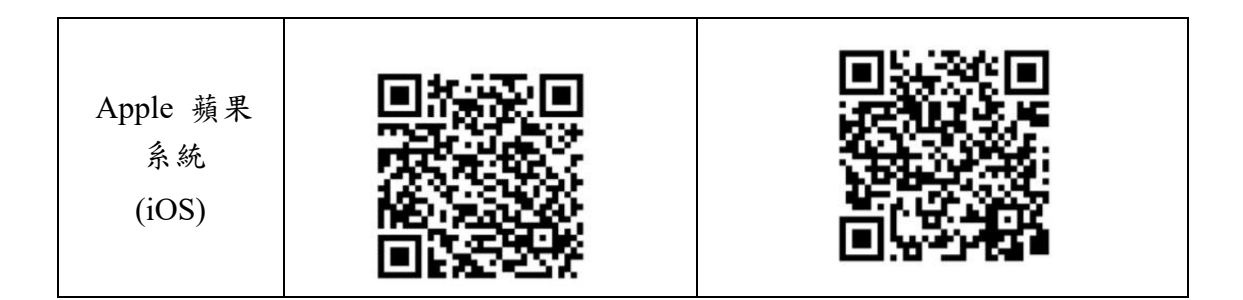

- 五、如何利用學生 GOOGLE 帳號參與「MEET 視訊課程」?
  - 1. 到 Google 首頁右側點選「登入」。2. 選擇九宮格,開啟 Classroom 進入班級 教室後選擇 MEET 連結。

| 桌機/筆電 | 110學年度101線上教室<br>110學年度101線上教室<br>深行码<br>定<br>Meet 過紙: http://meet.google.com/lookup/<br>C*<br>(現日)<br>(注<br>(注<br>(注<br>(注<br>(注<br>(注<br>(注<br>(注<br>(注<br>(注 |
|-------|----------------------------------------------------------------------------------------------------|
| 手機/平板 | <ul> <li>■ ● ● ● ● ● ● ● ● ● ● ● ● ● ● ● ● ● ● ●</li></ul>                                                                                                    |

六、如何找到並繳交線上作業?

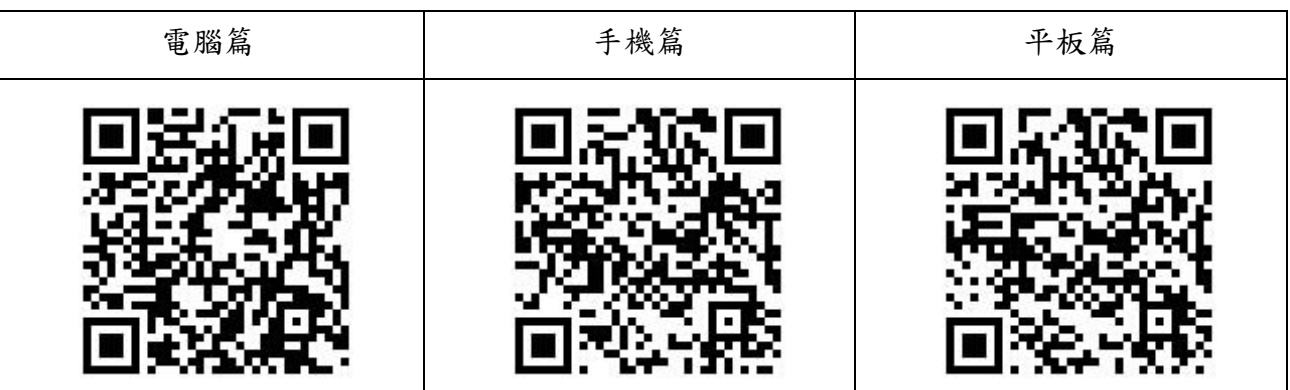

七、給學生及家長的 Google Classroom 使用操作影片

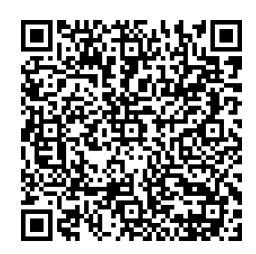